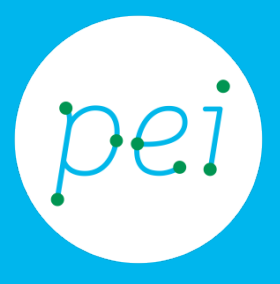

# Pratica guidata 1 Tablet

Usare il touchscreen , conoscere la home, le impostazioni e le applicazioni

Accendere il tablet La Home, le icone, l'area notifiche e widget. Impostazioni e Applicazioni. Chiudere e spegnere. Uso del touchscreen: touch, scorrimento, zoom. L'uso della Tastiera integrata.

pane e internet

Centro Servizi Regionale Pane e Internet

Redazione a cura di Roger Ottani, Grazia Guermandi

Ottobre 2015

Realizzato da RTI Ismo srl - Associazione AECA - Simki srl nell'ambito del progetto "Pane e Intenet 2014 – 2017", finanziato da Regione Emilia Romagna (Determina N.9287 del 4.7.2014).

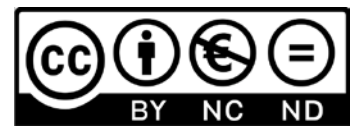

Licenza Creative Commons (http://creativecommons.org/licenses/by-nc-nd/4.0) Impariamo a conoscere il nostro tablet individuando quali sono e a cosa servono i pulsanti e i alloggiamenti. Dopo l'accensione faremo i primi passi per capire come ci si muove all'interno delle schermate e come personalizzare il tablet. Impareremo inoltre ad utilizzare la tastiera integrata.

> CORSO DI ALFABETIZZAZIONE DIGITALE PER CITTADINI Primo Livello TABLET

| Pratica guidata 1:<br>Usare il touchscreen , conoscere la home, le impostazioni e le<br>applicazioni<br><sup>Conoscere il tablet</sup> | 1  |
|----------------------------------------------------------------------------------------------------|----|
| Accendere il tablet                                                                                                    | 3  |
| I "gesti" sul tablet                                                                                                    | 4  |
| La schermata principale (Home)                                                                                                    | 5  |
| Personalizzare il tablet                                                                                                    | 7  |
| Impostazioni                                                                                                    | 7  |
| Accesso alla rete Wi-Fi                                                                                                    | 8  |
| Modificare i suoni predefiniti                                                                                                    | 11 |
| Modificare l'immagine di sfondo                                                                                                    | 12 |
| Spegnimento schermo e rotazione automatica                                                                                             | 16 |
| Le applicazioni                                                                                                    | 20 |
| Widget                                                                                                    | 23 |
| Tastiera                                                                                                    | 26 |
|                                                                                                    |    |

## **Conoscere il tablet**

Il tablet PC è letteralmente un computer portatile (PC) dalla forma di una tavoletta (tablet) che grazie al suo schermo sensibile al tocco delle dita (touchscreen) ci consente di utilizzarlo senza la necessità di altre periferiche come la tastiera o il mouse.

Il tablet si completa con una serie di sensori e dispositivi che ne estendono le potenzialità di utilizzo:

- Gli altoparlanti per riprodurre suoni e musica
- Una fotocamera per scattare foto o registrare video
- Una fotocamera frontale per riprenderci durante le video chiamate
- Il Wi-Fi per collegarsi ad Internet senza fili
- Il GPS per localizzare il dispositivo geograficamente
- L'accelerometro che rileva i movimenti del tablet
- Una scheda SIM per collegarci alla rete telefonica

Con un tablet collegato alla rete internet, attraverso il Wi-Fi o la rete telefonica, siamo in grado di navigare sul web, inviare e ricevere email, utilizzare la funzione di navigatore. Negli appositi Store (negozi) si trovano svariate App (programmi), gratuite o a pagamento, che ci consentono di usufruire di servizi utili, comunicare in tempo reale con altre persone, modificare fotografie, giocare e altro ancora.

Vediamo ora come individuare le componenti principali di un tablet.

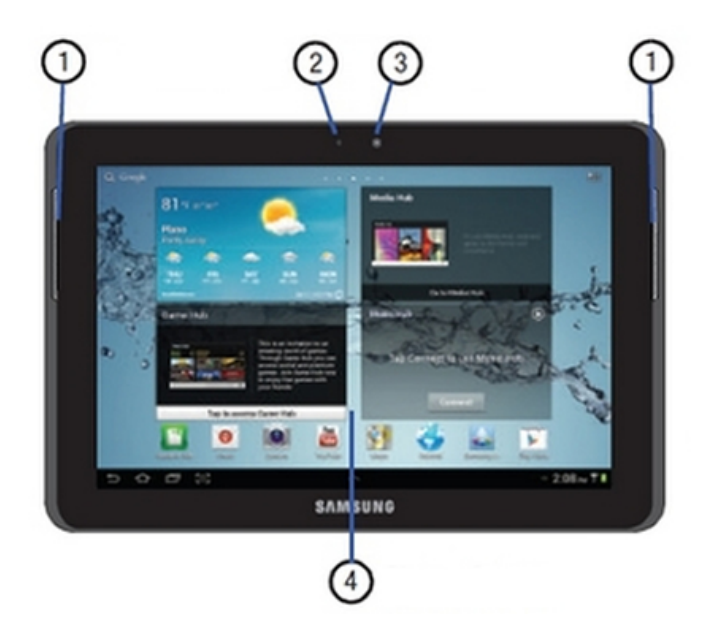

#### Vista Frontale

1: altoparlanti, 2: sensore luminosità, 3: fotocamera anteriore, 4: schermo touchscreen.

#### Vista posteriore

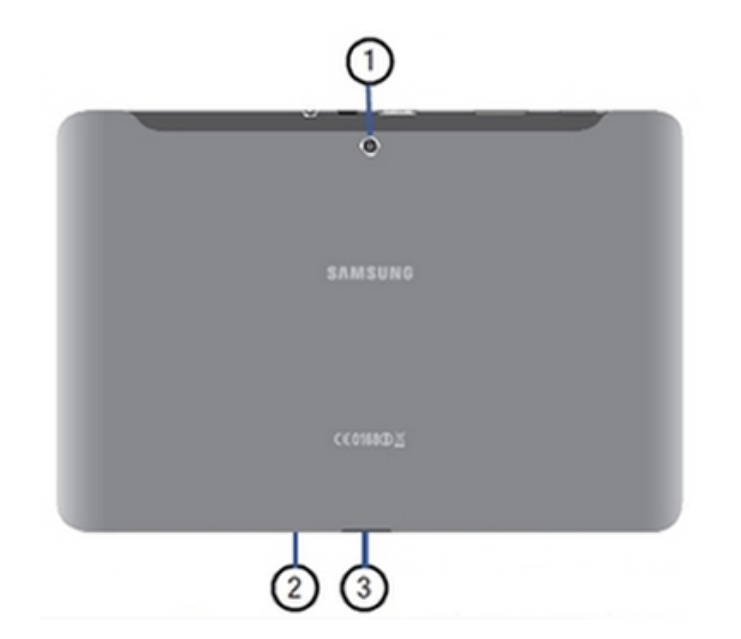

1: fotocamera posteriore, 2 (sotto) microfono, 3 (sotto) connettore per alimentatore.

Vista Superiore

1: presa jack per le cuffie, 2: porta infrarossi, 3: alloggiamento per la scheda telefonica SIM, 4: regolazione del volume, 5: tasto di accensione

Non tutti i tablet sono uguali e la disposizione di alcuni pulsanti o accessori potrebbe essere diversa ma non sarà un problema identificarli sul proprio dispositivo.

Oltre all'alloggiamento per la scheda telefonica SIM potremmo trovarne un altro per inserire una scheda di memoria (MicroSD) aggiuntiva per espandere la capacità di memorizzazione del tablet.

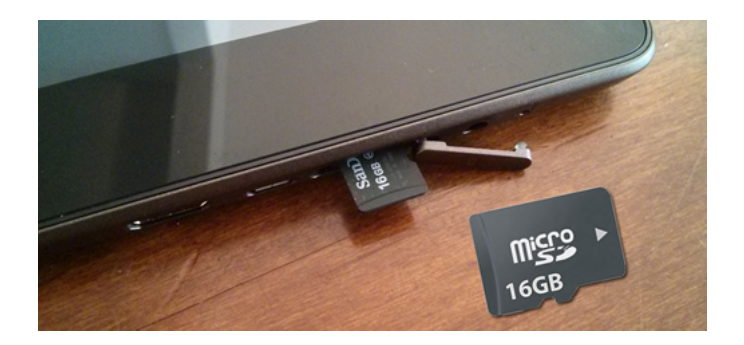

Una scheda di memoria MicroSD e il suo inserimento nel tablet

## Accendere il tablet

Accendiamo il nostro tablet con una pressione prolungata, di un paio di secondi, sul pulsante di accensione. Se è la prima volta che il tablet viene acceso ci vorrà un po' di tempo perché si dovranno caricare tutte le impostazioni di base. Alla richiesta della lingua, selezioneremo Italiano con un tocco sullo schermo, mentre tocchiamo "salta" su ogni altra richiesta di impostazione che apparirà sullo schermo (queste impostazioni si potranno fare in seguito).

Una volta terminata la configurazione della prima accensione ci troveremo di fronte alla "schermata di blocco" che impedisce tocchi accidentali allo schermo.

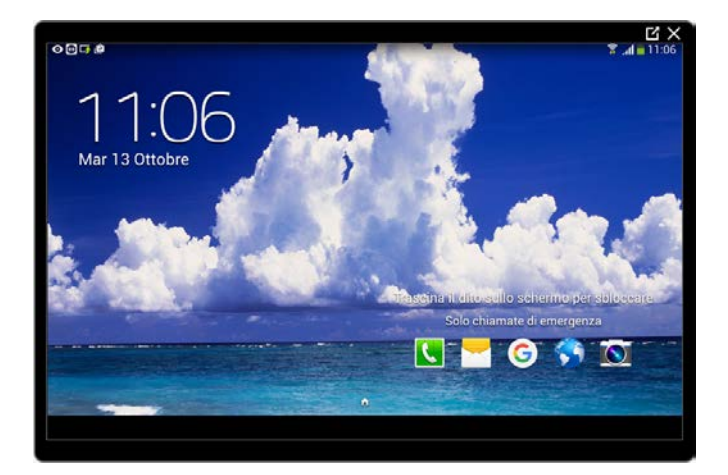

Per "sbloccare" la schermata, tocchiamo il lucchetto e trasciniamo mantenendo il contatto con lo schermo in una qualsiasi direzione per "aprire" il lucchetto.

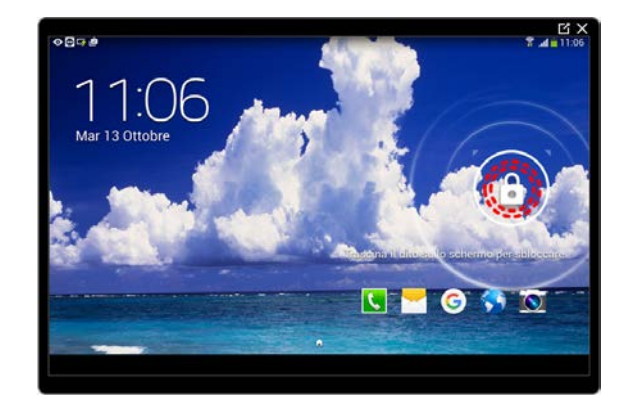

🔇 🦰 🌀

Tocca il lucchetto e mantieni il contatto con Trascina il dito in una qualsiasi direzione lo schermo

Questa che appare è la pagina inziale chiamata Home.

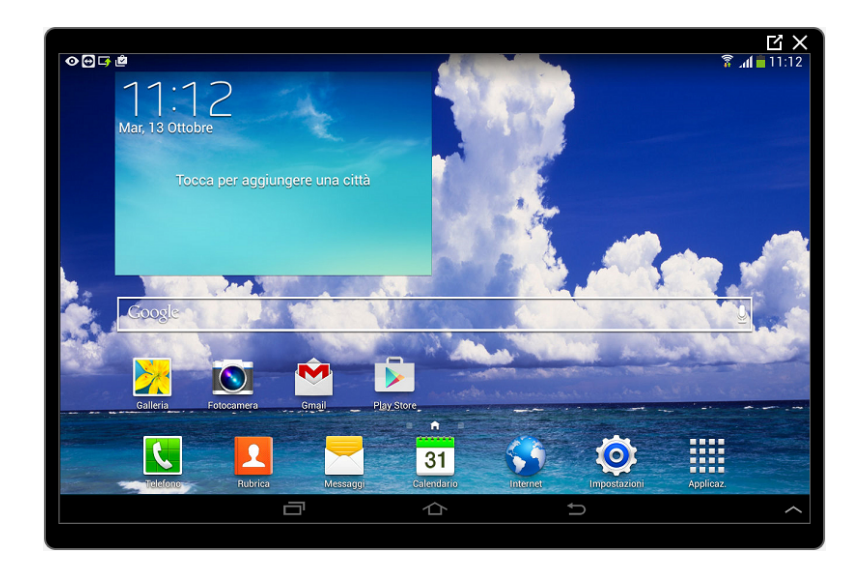

## I "gesti" sul tablet

4

Con "gesti sul ablet" indichiamo i diversi modi di toccare lo schermo e come questi gesti vengono interpretati dal tablet. Vediamo i principali:

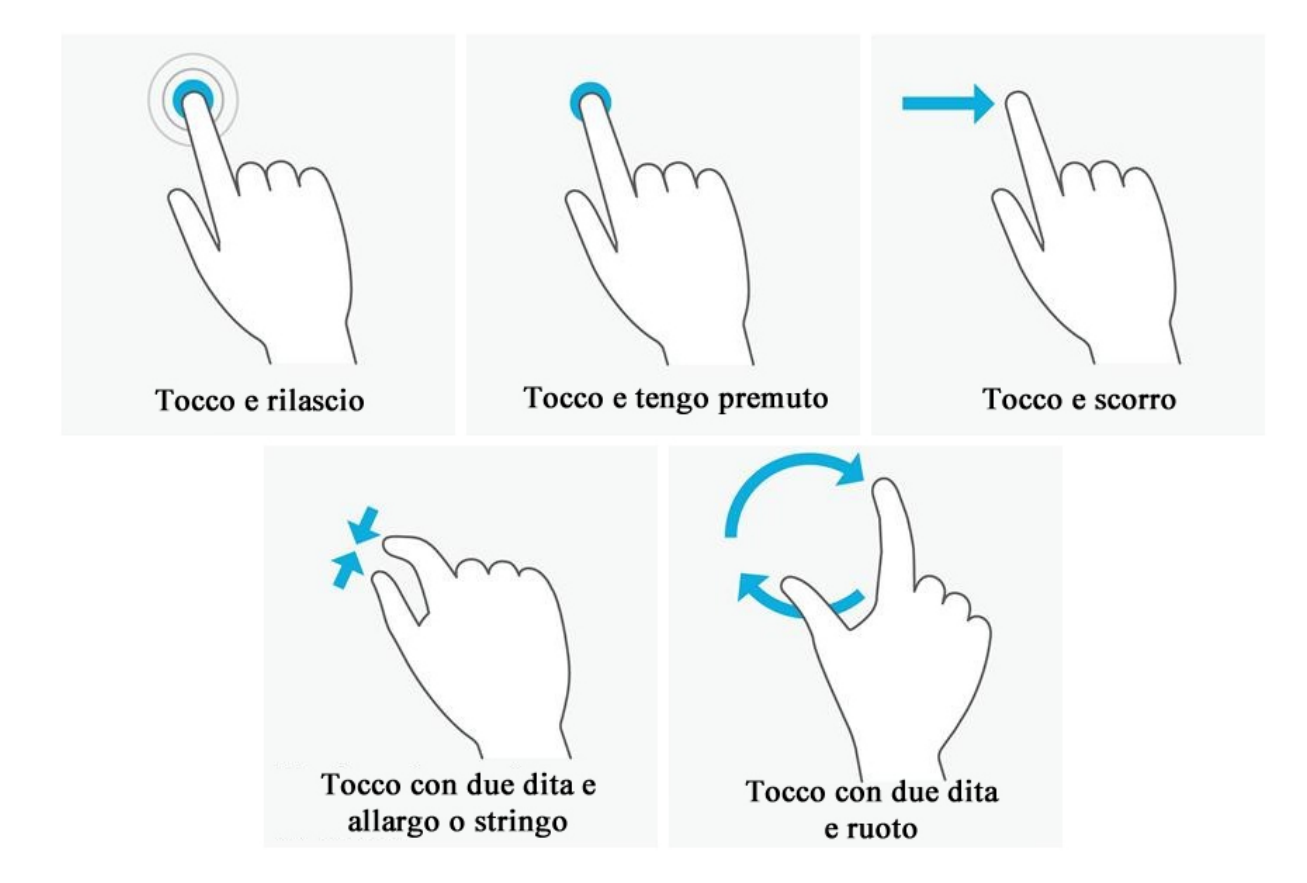

**Tocco e rilascio** per eseguire un'App (programma), per aprire una pagina, per premere un bottone.

Tocco e tengo premuto per aprire trascinare un'icona, per avere informazioni aggiuntive.

Tocco e scorro senza perdere contatto con lo schermo per spostarmi nelle schermate.

**Tocco con due dita e allargo o stringo** senza perdere contatto con lo schermo per ingrandire o rimpicciolire (zoom) la schermata (non sempre si può fare).

**Tocco con due dita e ruoto** senza perdere contatto con lo schermo per ruotare la schermata (non sempre si può fare).

# La schermata principale (Home)

La **Home** è la schermata principale. Il tablet dispone di diverse schermate che possiamo scorrere toccando e trascinando verso destra o verso sinistra.

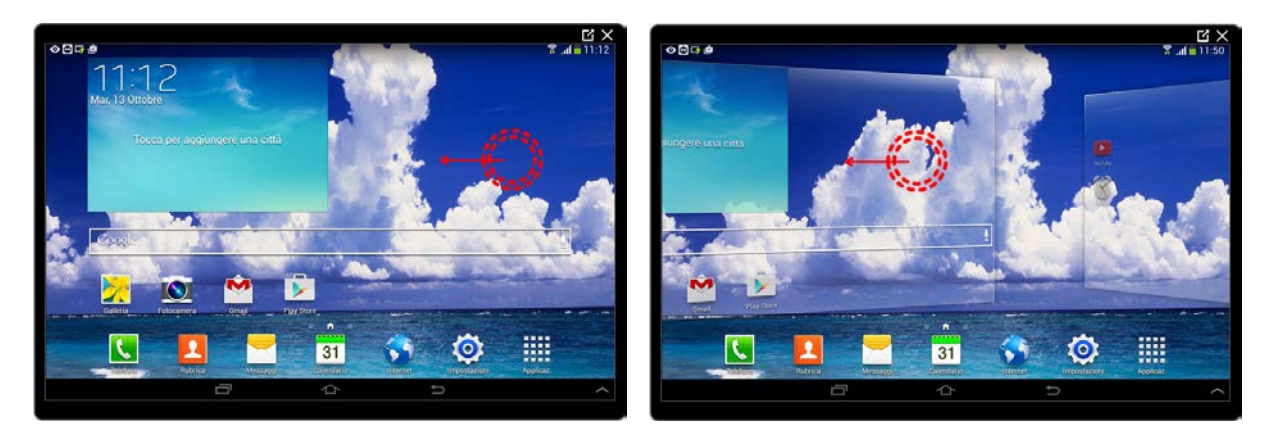

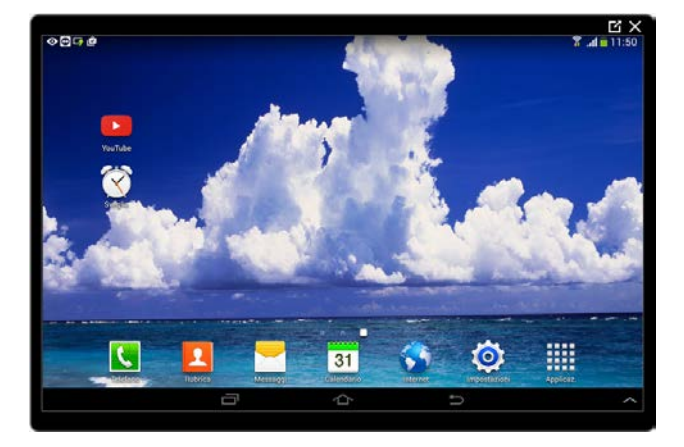

Un altra schermatadel tablet

Lo schermo, per limitare il consumo della batteria, dopo un certo tempo di inattività si spegne. Per riattivarlo è sufficiente premere brevemente il tasto di accensione. Se la schermata si presenta in "blocco" sarà necessario **scorrere dal lucchetto verso una qualsiasi direzione** per rientrare nella Home.

Vediamo come è composta una schermata nel nostro tablet:

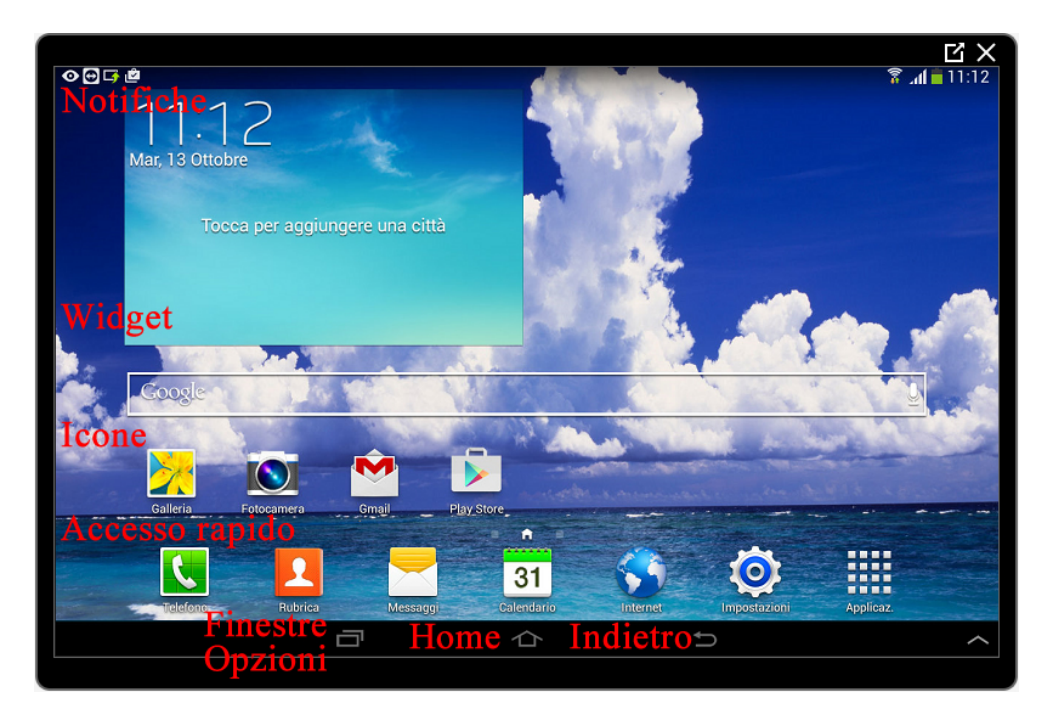

Le **Notifiche** presenti sulla **sinistra** comunicano modifiche sullo stato del tablet come la presenza di aggiornamenti per le App oppure la ricezione di un'email o di un altro tipo di messaggio. A **destra** ci sono le icone che rappresentano il tipo di connessione, lo stato di carica della batteria e l'orologio.

I **Widget** sono particolari programmi che posso inserire nelle schermate. L'orologio digitale con le previsioni meteo è un Widget inserito automaticamente al primo avvio.

Le **Icone** rappresentano App (programmi) che posso eseguire toccandole brevemente.

L'**Accesso rapido** sono particolari icone che rimangono sempre presenti anche scorrendo tra le pagine.

Il pulsante **Finestre o Opzioni** ci consente di visualizzare le App aperte e passare velocemente da una all'altra semplicemente toccando il riquadro desiderato. In alcuni casi ci consente di visualizzare particolari menu con le opzioni dell'App in esecuzione.

Il pulsante **Home** ci riporta sempre alla schermata d'inizio, la Home.

Il pulsante **Indietro** ci permette di tornare indietro relativamente ad un azione che ho compiuto.

Vedremo come utilizzare meglio questi strumenti nel proseguo delle esercitazioni pratiche.

## Personalizzare il tablet

#### Impostazioni

Vediamo ora come modificare qualche impostazione di base per cominciare ad utilizzare il tablet.

Nella barra di Accesso rapido tocchiamo l'icona a forma di ingranaggio Impostazioni.

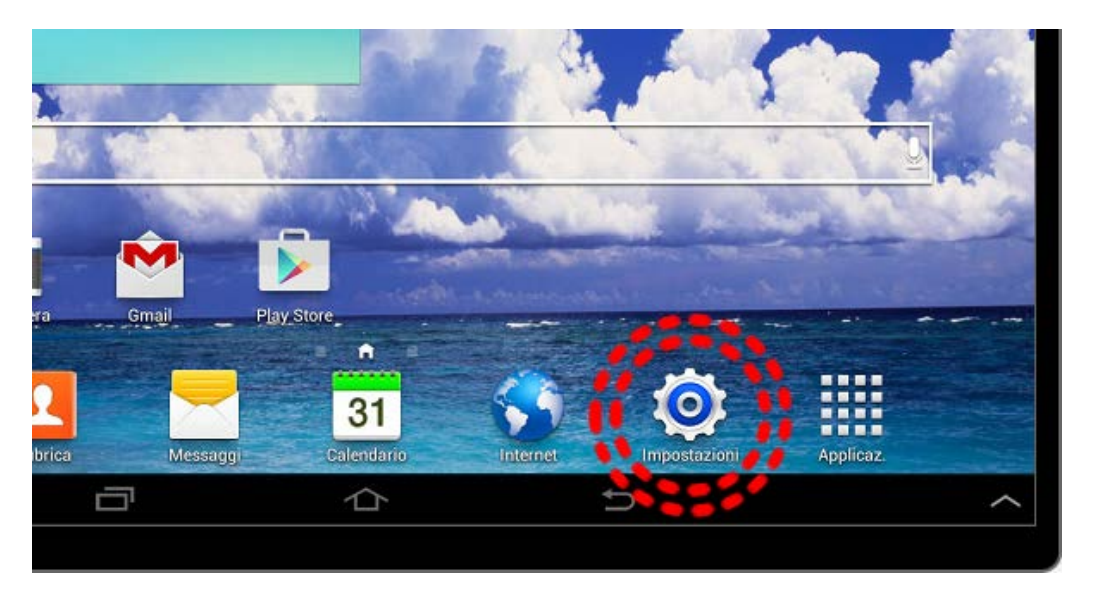

Oppure **tocca e trascina verso il basso** l'area delle **Notifiche** e tocca l'icona a forma di **ingranaggio**.

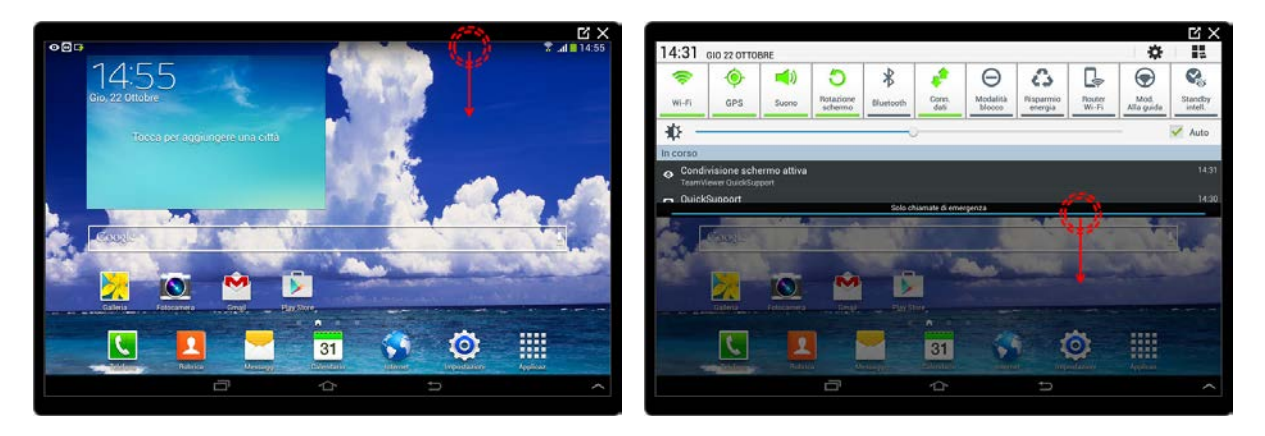

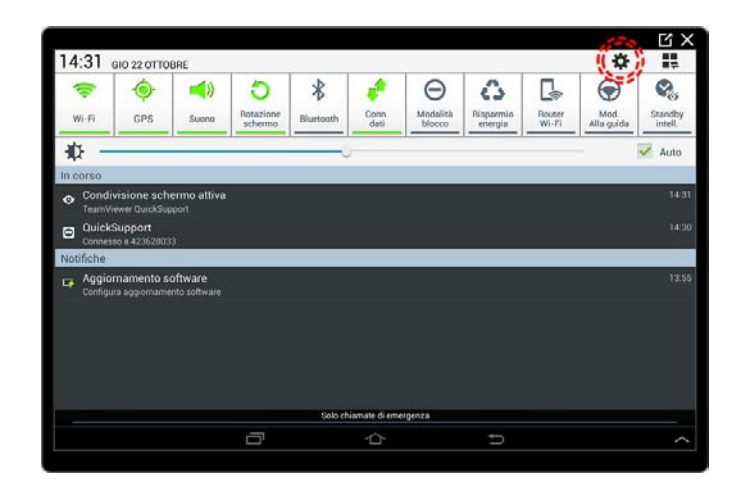

Questa è la schermata per modificare le opzioni del nostro tablet.

|                       |                       |             | X D              |
|-----------------------|-----------------------|-------------|------------------|
|                       |                       |             | 🕈 📶 📕 14:32      |
| impostaz.             |                       | a Scansione | 😪 Wi-Fi Direct 📃 |
| Wireless e rete       | Wi-Ei                 |             |                  |
| 🛜 Wi-Fi               | Beti Wi-Fi            |             |                  |
|                       |                       |             |                  |
| 8 Bluetooth           | 🕀 Aggiungi rete Wi-Fi |             |                  |
| 📶 Utilizzo dati       |                       |             |                  |
| Altre impostazioni    |                       |             |                  |
| Dispositivo           |                       |             |                  |
| 😑 Modalità di blo 🛛 💽 |                       |             |                  |
| 🜀 Modalità alla G     |                       |             |                  |
| 🔍 Suono               |                       |             |                  |
| Schermo               |                       |             |                  |
| 💾 Memoria             |                       |             |                  |
|                       |                       |             |                  |
|                       |                       |             | ^                |
|                       |                       |             |                  |

#### Accesso alla rete Wi-Fi

Dando per scontata l'esistenza di una rete **Wi-Fi** (vedi il Book 4 per maggiori informazioni sul tipo di collegamenti ad Internet) vediamo come configurare l'accesso ad Internet.

Nella schermata impostazioni appena aperta, **sulla sinistra** troviamo le aree che possiamo modificare o personalizzare, mentre **a destra** la schermata principale con le opzioni di modifica relative all'area selezionata.

Una volta toccato il **pulsante Wi-Fi** sulla sinistra potremo individuare, nella **schermata principale il nome della rete** Wi-Fi alla quale desideriamo collegarci.

|                       |                                             |             | C X                                     |
|-----------------------|---------------------------------------------|-------------|-----------------------------------------|
| impostaz.             |                                             | a Scansione | ررا <b>= 09:41</b><br>م Wi-Fi Direct =_ |
| Wireless e rete       | Wi-Fi                                       |             |                                         |
| 🛜 Wi-Fi               | Reti Wi-Fi                                  |             |                                         |
| Bluetooth             | SitecomF4EB68<br>Protetto (Disponibile WPS) |             | (ig                                     |
| 📶 Utilizzo dati       | 🕀 Aggiungi rete Wi-Fi                       |             |                                         |
| Altre impostazioni    |                                             |             |                                         |
| Dispositivo           |                                             |             |                                         |
| 😑 Modalità di blo 🛛 💽 |                                             |             |                                         |
| 😡 Modalità alla G     |                                             |             |                                         |
| 💷 Suono               |                                             |             |                                         |
| 🗱 Schermo             |                                             |             |                                         |
| 💾 Memoria             |                                             |             |                                         |
| ~                     | 7 ^ ~                                       |             |                                         |
|                       |                                             | 0           | ^                                       |
|                       |                                             |             |                                         |

Tocchiamo il nome della rete e inseriamo la password di accesso (chiedi al docente per sapere qual è).

|                    |                  | Ц×                           |
|--------------------|------------------|------------------------------|
| <b>₽</b>           |                  | 09:41 💼 09:41                |
| impostaz.          |                  | 🔊 Scansione 😪 Wi-Fi Direct 📃 |
| Wireless e rete    | SitecomF4EB68    |                              |
| 🛜 Wi-Fi            | Password         |                              |
| 🚯 Bluetooth 🛛 🔍    |                  | (i)<br>1                     |
| 🔛 Utilizzo dati    | Mostra password  |                              |
|                    | Annulla Connetti |                              |
| Altre impostazioni |                  |                              |
| 1 2 3              | 4 5 6 7          | 8 9 0                        |
| q w e              | rtyu i           | o p 🛯                        |
| a s d              | fghjl            | K I Fatto                    |
| t z x              | c v b n m        | ,! .? <b>†</b>               |
| Sym 🌣              | Italiano         |                              |
|                    |                  | ^                            |
|                    |                  |                              |

La **tastiera** del tablet è molto simile ad una tastiera di un normale computer, alcuni particolari simboli si possono però trovare in schermate diverse da quella principale. Vedremo nel prossimo paragrafo come accedere a tutte le funzionalità della tastiera.

|                         |                  |                       | [7] X     |
|-------------------------|------------------|-----------------------|-----------|
|                         |                  |                       | .nl 09:41 |
| 🧔 Impostaz.             |                  | 🔊 Scansione 🛭 📾 Wi-Fi | Direct 📃  |
| Wireless e rete         | SitecomF4EB68    |                       |           |
| 🛜 Wi-Fi                 | Passured         |                       |           |
| Bluetooth               |                  |                       |           |
|                         | Mostra password  |                       |           |
| 🛗 Utilizzo dati         |                  |                       |           |
| •••• Altre impostazioni | Annulla Connetti |                       |           |
|                         |                  |                       |           |
| 1 2 3                   | 4 5 6 7          | 8 9                   | 0         |
| q w e                   | rtyu i           | o p                   |           |
| a s d                   | fghjk            |                       | Fatto     |
|                         |                  |                       |           |
| <b>†</b> Z X            | c v b n m        | ,! .?                 | 1         |
| Sym 🔅                   | Italiano         | Ē                     |           |
|                         |                  |                       |           |
|                         | 日 心 5            |                       | ~         |

Per facilitare l'inserimento della password è possibile toccare il box di spunta **Mostra password**. Una volta inserita la password basterà toccare il pulsante **Connetti** per ottenere l'accesso ad Internet.

| <b>G</b>           |                  | <b>⊡</b> ×                 |
|--------------------|------------------|----------------------------|
| impostaz.          | ċ                | Scansione 😪 Wi-Fi Direct 📃 |
| Wireless e rete    | SitecomF4EB68    |                            |
| 🛜 Wi-Fi            | Password         |                            |
| Bluetooth          | la-password-wifi | (i)                        |
| 🚮 Utilizzo dati    | Mostra password  |                            |
| Altre impostazioni | Annulla Connetti |                            |
| 1 2 3              | 4 5 6 7          | 8 9 0                      |
| q w e              | rtyu i           | o p 💌                      |
| a s d              | fghjk            | Fatto                      |
| t z x              | c v b n m        | ,! .? 1                    |
| Sym 🔅              | Italiano         |                            |
|                    |                  | ^                          |
|                    |                  |                            |

Se abbiamo inserito correttamente la password il tablet si connette alla rete Wi-Fi mostrando l'icona di connessione nell'area delle notifiche appena a sinistra dell'orologio e dell'icona che indica la carica della batteria.

| impostaz.             |                       | a Scansione | क Wi-Fi Direct |
|-----------------------|-----------------------|-------------|----------------|
| Wireless e rete       | Wi-Ei                 |             |                |
| 🛜 Wi-Fi               | Reti Wi-Fi            |             |                |
| Bluetooth             | SitecomF4EB68         |             |                |
| 🚮 Utilizzo dati       | 🕀 Aggiungi rete Wi-Fi |             |                |
| Altre impostazioni    |                       |             |                |
| Dispositivo           |                       |             |                |
| 😑 Modalità di blo 🛛 💽 |                       |             |                |
| 🕤 Modalità alla G     |                       |             |                |
| 💷 Suono               |                       |             |                |
| 🔅 Schermo             |                       |             |                |
| 💾 Memoria             |                       |             |                |
| 124                   |                       |             |                |
|                       |                       |             | ^              |
|                       |                       |             |                |

#### Modificare i suoni predefiniti

Nella **colonna di sinistra** scorriamo verso il basso fino a trovare il **pulsante Suono**, tocchiamolo brevemente e nella schermata principale appariranno le diverse opzioni.

| ⊘⊕⊑                     |                                                                                          | <b>C</b> ×       |
|-------------------------|------------------------------------------------------------------------------------------|------------------|
| impostaz.               |                                                                                          |                  |
| 🔛 Utilizzo dati         | Suono                                                                                    |                  |
| Altre impostazioni      | Volume                                                                                   | ۲                |
| Dispositivo             | Suonerie e notifiche                                                                     |                  |
| 😑 Modalità di blo 🛛 💿   | Suonerie<br>Over the horizon                                                             | $\odot$          |
| 🕤 Modalità alla G       | Vibrazioni<br>Basic call                                                                 | ۲                |
| 💿 Suono                 | Suono notifica predefinito<br>Whistle                                                    | $(\mathfrak{D})$ |
| 🗱 Schermo               | Vibrazione con suoneria                                                                  |                  |
| / Memoria               | Sistema                                                                                  |                  |
| Bisparmio energetico    | Tono tastiera composizione<br>Riproduci tono di selezione sulla tastiera di composizione | <b>&gt;</b>      |
|                         | Feedback sonoro                                                                          |                  |
| Batteria                | Topo blocco schermo                                                                      |                  |
| 🗄 Gestione applicazioni | Riproduci tono quando lo schermo viene bloccato/sbloccato                                | ×                |
|                         |                                                                                          | ^                |
|                         |                                                                                          |                  |

**Toccando brevemente** la voce **Suonerie** si aprirà la finestra nella quale poter scegliere una suoneria predefinita in caso di chiamata telefonica.

| 00                    |                                                                                          | ĽX<br>₹ 4114:35  |
|-----------------------|------------------------------------------------------------------------------------------|------------------|
| impostaz.             |                                                                                          |                  |
| 🚮 Utilizzo dati       | Suono                                                                                    |                  |
| Altre impostazioni    | Volume                                                                                   | $(\mathfrak{D})$ |
| Dispositivo           | Suonerie e notifiche                                                                     |                  |
| 😑 Modalità di blo 🛛 🚺 | Suonerie<br>Over the horizon                                                             | ۲                |
| 🕤 Modalità alla G     | Vibrazioni<br>Basic call                                                                 | $(\mathfrak{D})$ |
| Suono                 | Suono notifica predefinito<br>Whistle                                                    | $(\mathfrak{D})$ |
| 🔅 Schermo             | Vibrazione con suoneria                                                                  | =                |
| /                     | Sistema                                                                                  |                  |
| Bisparmio energetico  | Tono tastiera composizione<br>Riproduci tono di selezione sulla tastiera di composizione | ~                |
| Batteria              | Feedback sonoro<br>Riproduci tono quando un elemento viene selezionato                   |                  |
| Gestione applicazioni | Tono blocco schermo<br>Riproduci tono quando lo schermo viene bloccato/sbloccato         | ~                |
|                       |                                                                                          | ~                |

Tocchiamo ora su una delle suonerie proposte per ascoltarla e, se di nostro gradimento, accettare il cambio con il **pulsante OK** in basso. Con il **pulsante Annulla** si annullerà il cambio di suoneria.

|                        | -                                                      | Ľ ×<br>≇4∎14:35 | • Impostaz            | 8                                                 | <u> </u>       | Ľ X<br>₹(≜14:36 |
|------------------------|--------------------------------------------------------|-----------------|-----------------------|---------------------------------------------------|----------------|-----------------|
| Utilizzo dati          | Suonenie                                               |                 | Utilizzo dati         | Suonerie                                          |                |                 |
| Altre impostazioni     | Over the horizon                                       | ۲               | Altre impostazioni    | Over the horizon                                  | 0              | ۲               |
| Disposition            | Pegasus                                                |                 | Disposition           | Pegasus                                           | 0              |                 |
| 🖨 Modalità di blo.     | Perseus                                                | ۲               | 😂 Modalità di blo. 🔢  | Perseus                                           |                | ۲               |
| 🗿 Modalità alla G. 🛛 📰 | Polaris                                                | ۲               | 🗿 Modalità alla G.    | Polaris                                           | 0              | ۲               |
| 💭 Suono                | Pure tone                                              | (D)             | 😳 Suona               | Pure tone                                         | 0              | ۲               |
| Schermo                | Pyxis                                                  | <b>A</b>        | Schermo               | Pyxis                                             | 0              |                 |
| 8 Memoria              | Rigel                                                  |                 | E Memoria             | Rigel                                             |                |                 |
| 🔄 Risparmio energetico | Ring a ring                                            |                 | Risparmio energetico  | Ring a ring                                       | 0              | ×               |
| 📕 Batteria             | Annulla Aggiungi OK                                    |                 | Batteria              | Annulla Aggiungi                                  | ок             |                 |
| Gestione applicazioni  | Reporters have grands to taken a same blackate/streame | ×               | Gestione applicazioni | Apricidant tanci quando to achiereno arene tricca | CANUARDING AND | ×               |
|                        |                                                        | - · · ·         |                       |                                                   | t              | ^               |

#### Modificare l'immagine di sfondo

Tocchiamo brevemente il pulsante Schermo per aprire nella schermata principale le opzione relative allo schermo.

| 00                      |                                                    | []X<br>€ 14:36   |
|-------------------------|----------------------------------------------------|------------------|
| impostaz.               |                                                    |                  |
| 🚮 Utilizzo dati         | Schermo                                            |                  |
| Altre impostazioni      | Generale                                           |                  |
| Dispositivo             | Sfondo                                             |                  |
| General Modalità di blo | Pannello notifiche                                 |                  |
| 🕤 Modalità alla G       | Luminosità                                         | $\odot$          |
| 🕥 Suono                 | Spegnimento schermo<br>Dopo 1 minuto di inattività | $\odot$          |
| Schermo                 | Pausa schermo<br>Non attivo                        | O                |
| 🚝 Memoria               | Funzionalità                                       |                  |
|                         | Schermo Intelligente                               |                  |
| Risparmio energetico    | Carattere                                          |                  |
| i Batteria              | Stile carattere<br>Carattere predefinito           | $\odot$          |
| 🗄 Gestione applicazioni | Dimensioni carattere                               | $(\mathfrak{d})$ |
|                         | Γ Δ D                                              | ^                |

Tocchiamo ora il **pulsante Sfondo**.

|                         |                                                    | T 14:38          |
|-------------------------|----------------------------------------------------|------------------|
| Impostaz.               |                                                    |                  |
| 🚮 Utilizzo dati         | Schermo                                            |                  |
| Altre impostazioni      | Generale                                           |                  |
| Dispositivo             | Sfondo                                             |                  |
| 😑 Modalità di blo 🛛 💽   | Pannello notifiche                                 |                  |
| 🕤 Modalità alla G       | Luminosità                                         | $\odot$          |
| <ul><li>Suono</li></ul> | Spegnimento schermo<br>Dopo 1 minuto di inattività | $(\mathfrak{D})$ |
| Schermo                 | Pausa schermo<br>Non attivo                        | 0                |
| 🚝 Memoria               | Funzionalità                                       |                  |
|                         | Schermo Intelligente                               |                  |
| Risparmio energetico    | Carattere                                          |                  |
| E Batteria              | Stile carattere<br>Carattere predefinito           | $\odot$          |
| 🗄 Gestione applicazioni | Dimensioni carattere                               | $(\mathfrak{d})$ |
|                         | C C D                                              | ^                |

Abbiamo a disposizione **tre scelte**, modificare l'immagine di sfondo nella Home (e le schermate secondarie), modificare lo sfondo della Schermata di Blocco (quella con il lucchetto) oppure modificarle entrambe per avere la stessa immagine su tutte e due le schermate (Home e blocco).

Tocchiamo Schermata Home.

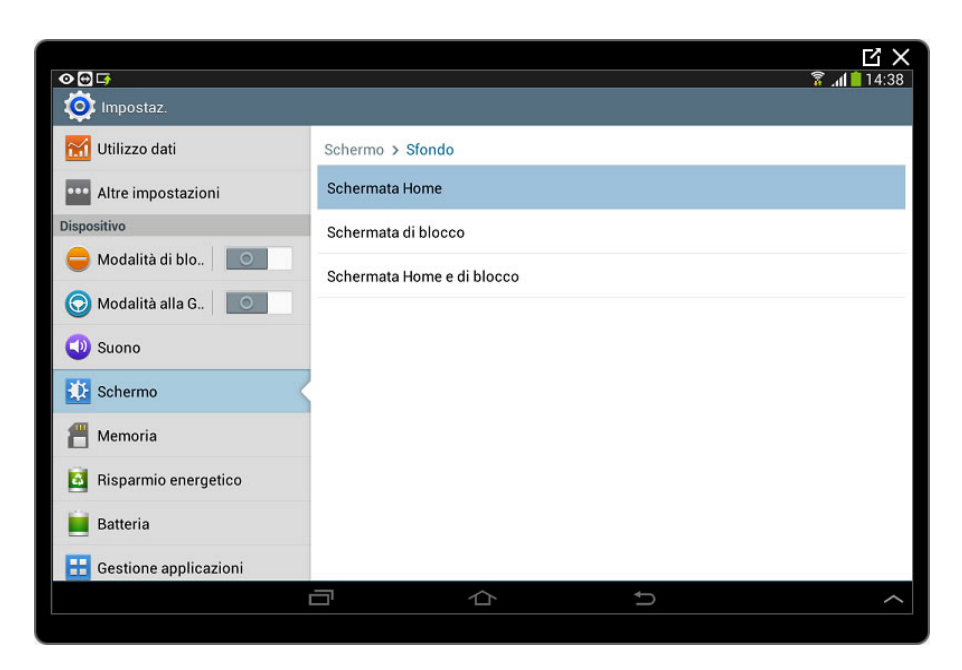

Ci verrà ora chiesto con quale applicazione selezionare l'immagine, tocchiamo Sfondi.

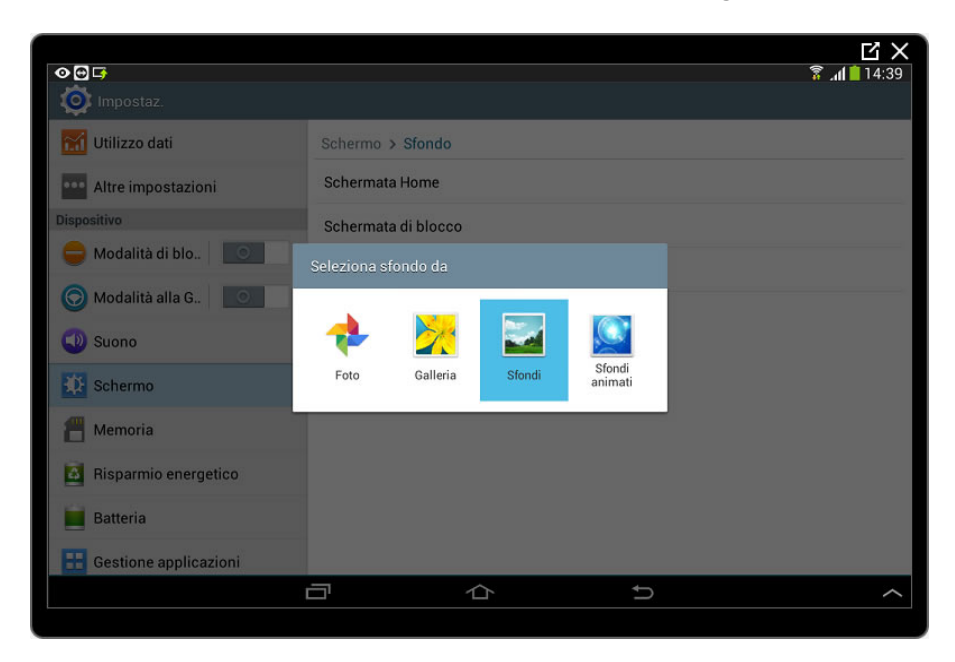

**Scorriamo** ora le immagini disponibili da destra verso sinistra per trovare la nuova immagine.

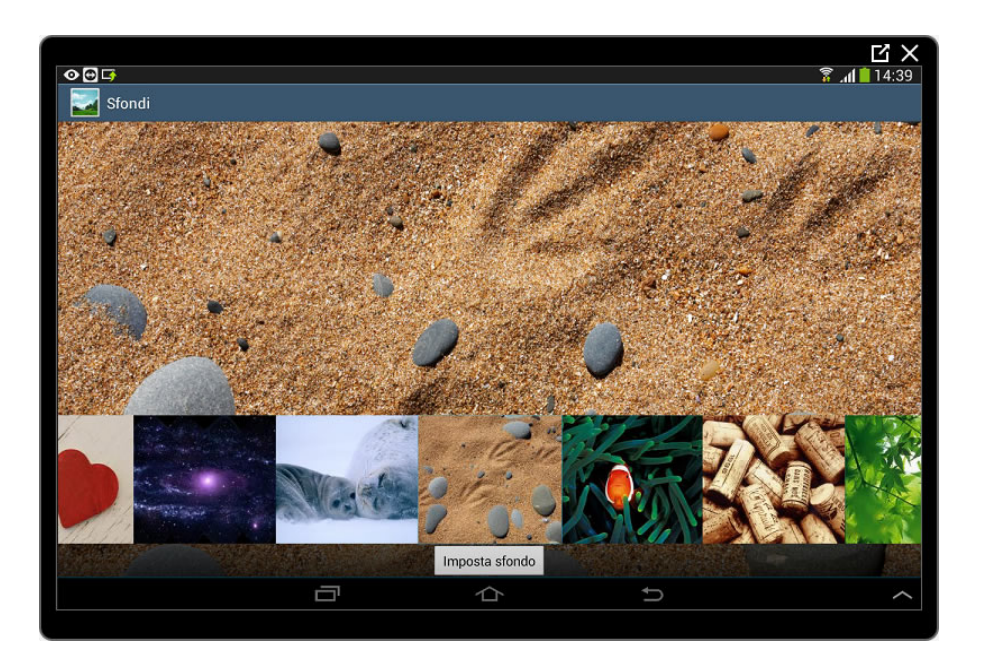

L'immagine che si trova sopra al pulsante **Imposta sfondo** viene temporaneamente applicata per mostrare l'effetto finale, una volta individuata l'immagine di nostro gradimento **tocchiamo** brevemente il pulsante **Imposta sfondo**, l'immagine di sfondo è stata modificata.

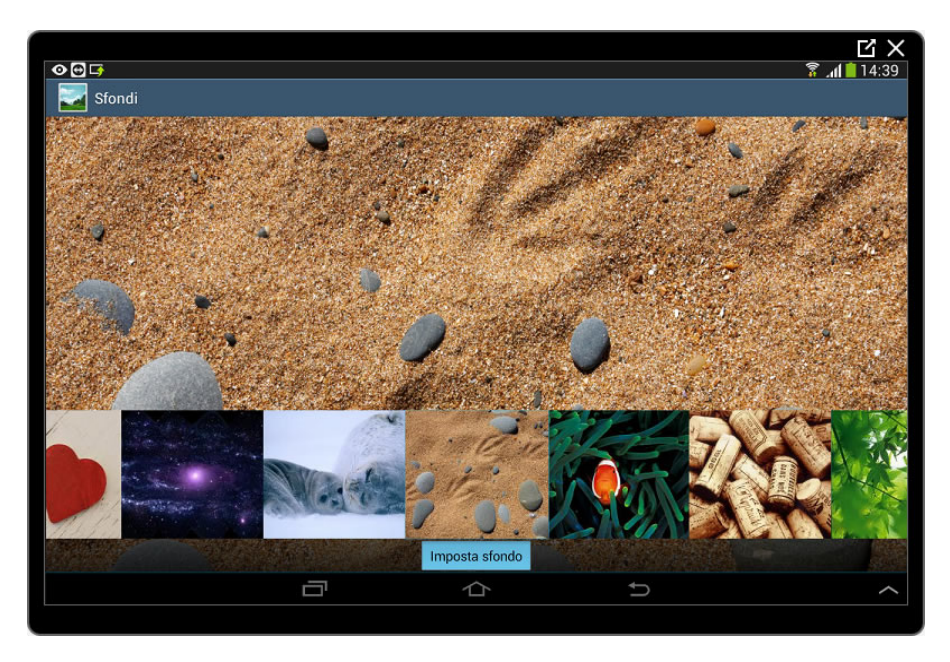

Per visualizzarla **tocchiamo** il **pulsante Home** in basso.

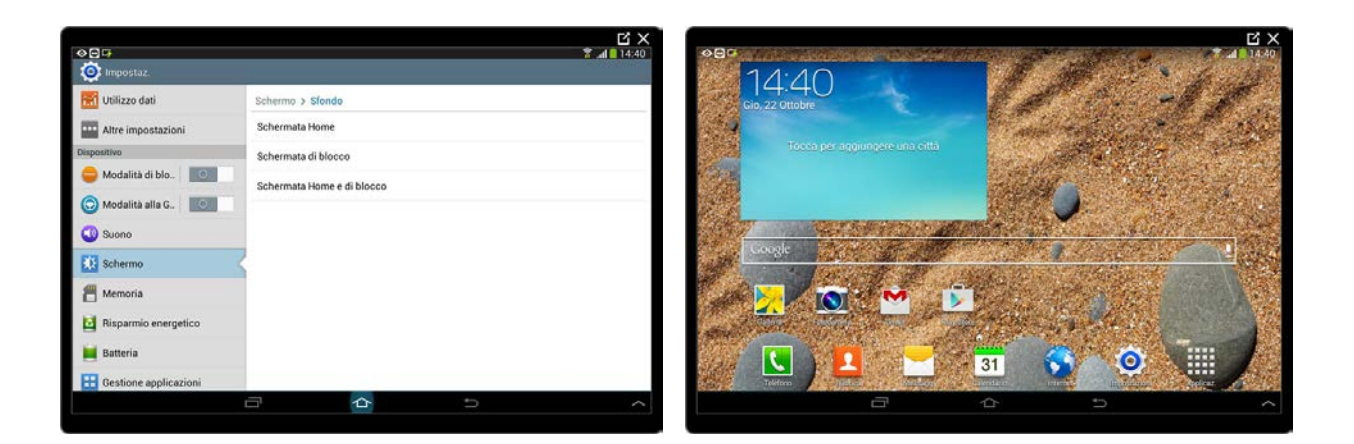

### Spegnimento schermo e rotazione automatica

Dopo un certo tempo di inattività **lo schermo si disattiva** per risparmiare la carica della batteria, è però possibile modificare la durata di questo periodo di inattività, vediamo come.

Tornati nelle Impostazioni

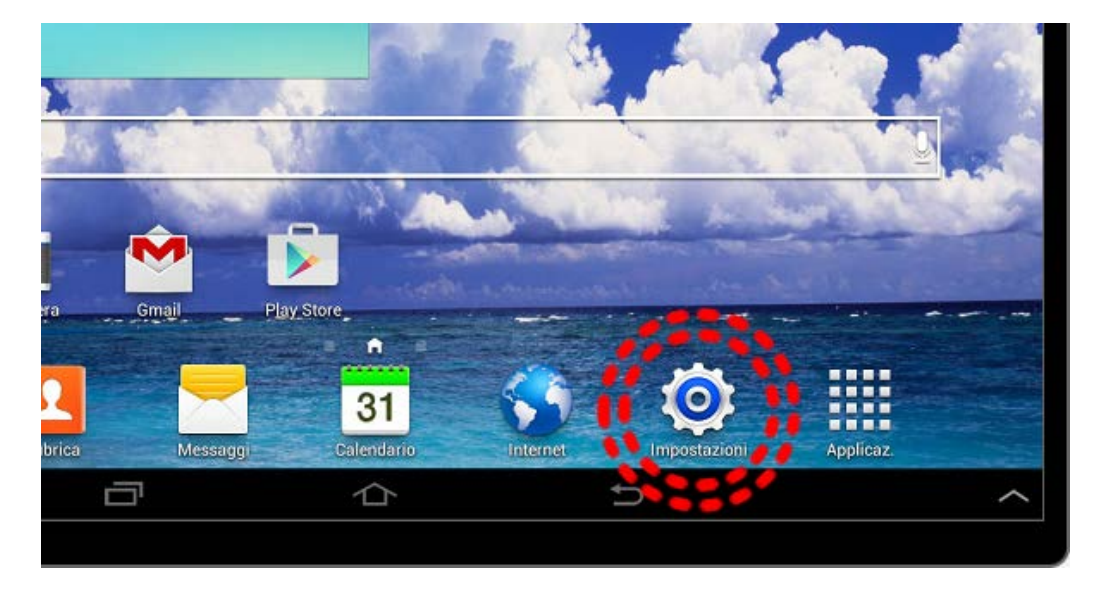

Scorriamo verso il basso l'elenco dei pulsanti a sinistra fino al pulsante Accessibilità, tocchiamolo brevemente.

|                                                      |                                                                                                    | ĽХ    |
|------------------------------------------------------|----------------------------------------------------------------------------------------------------|-------|
| o ⊡ ⊐<br>O Impostaz.                                 | ₩ \$<br>                                                                                                    | 14:41 |
| A Lingua e inserimento                               | Accessibilità                                                                                                    |       |
| Cloud                                                | Rotazione automatica                                                                                                    | >     |
| Backup e ripristino                                  | Spegnimento schermo<br>Dopo 1 minuto di inattività                                                                                     | ۲     |
| Account                                              | Pronuncia delle password<br>Il dispositivo legge i caratteri inseriti nei campi delle password se l'esplorazione con il tocco è attiva |       |
| 8 Google                                             | Risposta/Fine chiamata<br>Imposta la modalità di risposta/fine delle chiamate                                                          |       |
| <table-cell-rows> Aggiungi account</table-cell-rows> | Mostra collegamento<br>Tenete premuto il tasto di accensione per utilizzare le opzioni rapide del dispositivo                          |       |
| Sistema                                              | Servizi                                                                                                    |       |
| 📃 Accessori                                          | TalkBack<br>Non attivo                                                                                                    |       |
| 🛞 Data e ora                                         | Vista                                                                                                    |       |
| 🕐 Accessibilità                                      | Dimensioni carattere<br>Normale                                                                                                    | ۲     |
| 🥡 Info sul dispositivo                               | Ingrandimento<br>Non attivo                                                                                                    |       |
|                                                      |                                                                                                    | ~     |
|                                                      |                                                                                                    |       |

Nella schermata principale tocchiamo il pulsante **Spegnimento schermo** e **selezioniamo un nuovo valore** semplicemente toccandolo dall'elenco proposto.

| 08                      | ار چ<br>ا                                                                                                    | 14·42      |
|-------------------------|----------------------------------------------------------------------------------------------------|------------|
| impostaz.               |                                                                                                    |            |
| A_ Lingua e inserimento | Accessibilità                                                                                                    |            |
| Cloud                   | Rotazione automatica                                                                                                    | ~          |
| Backup e ripristing     | Spegnimento schermo<br>Dopo 15 secondi di inattività                                                                                   | $\odot$    |
| Account                 | Pronuncia delle password<br>Il dispositivo legge i caratteri inseriti nei campi delle password se l'esplorazione con il tocco è attiva |            |
| 8 Google                | Risposta/Fine chiamata<br>Imposta la modalità di risposta/fine delle chiamate                                                          |            |
| 🕒 Aggiungi account      | Mostra collegamento<br>Tenete premuto il tasto di accensione per utilizzare le opzioni rapide del dispositivo                          |            |
| Sistema                 | Servizi                                                                                                    |            |
| L Accessori             | TalkBack<br>Non attivo                                                                                                    |            |
| 🛞 Data e ora            | Vista                                                                                                    |            |
| 🕐 Accessibilità         | Dimensioni carattere<br>Normale                                                                                                    | $\bigcirc$ |
| 🥡 Info sul dispositivo  | Ingrandimento<br>Non attivo                                                                                                    |            |
|                         |                                                                                                    |            |

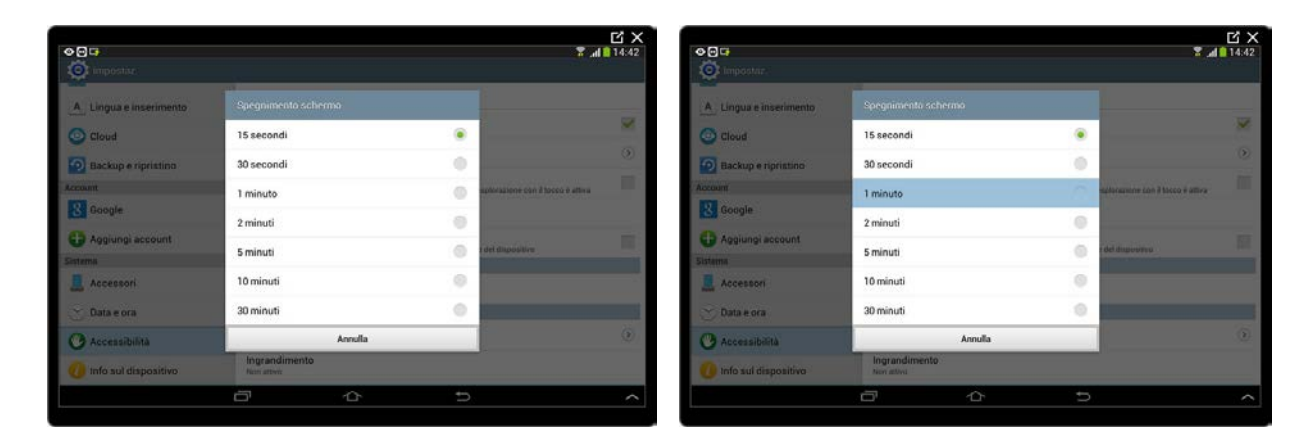

Il nuovo valore è stato impostato.

Il tablet **può essere ruotato** e mostrare i contenuti nel nuovo orientamento dello schermo.

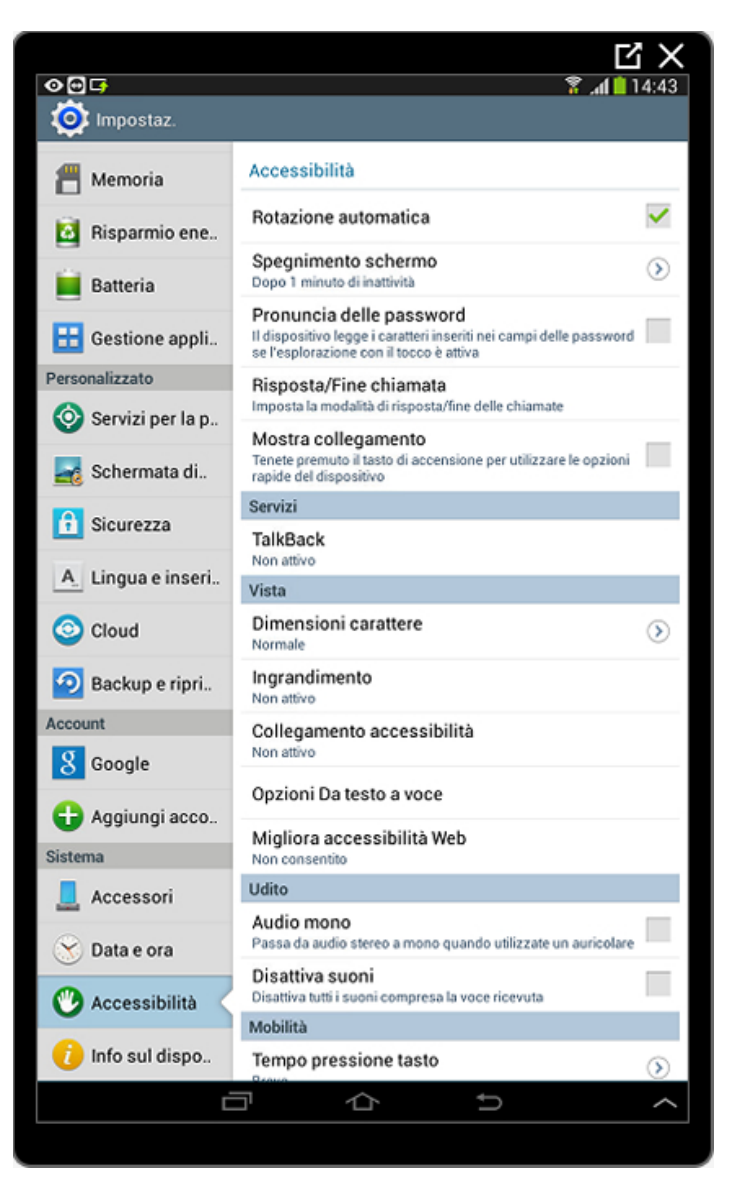

Possiamo decidere se attivare o meno questa modalità.

Rimanendo nell'area di Accessibilità disattiviamo (o attiviamo) la Rotazione automatica toccando il pulsante che si trova a destra dello schermo.

| ⊘⋳⋤                      | <u>ار چ</u>                                                                                                    | 14:50          |
|--------------------------|----------------------------------------------------------------------------------------------------|----------------|
| or Impostaz.             |                                                                                                    |                |
| 💾 Memoria                | Accessibilità                                                                                                    |                |
| 🔯 Risparmio energetico   | Rotazione automatica                                                                                                    | $\checkmark$   |
| Batteria                 | Spegnimento schermo<br>Dopo 1 minuto di inattività                                                                                     | ۲              |
| Gestione applicazioni    | Pronuncia delle password<br>Il dispositivo legge i caratteri inseriti nei campi delle password se l'esplorazione con il tocco è attiva |                |
| Personalizzato           | Risposta/Fine chiamata<br>Imposta la modalità di risposta/fine delle chiamate                                                          |                |
| Servizi per la posizione | Mostra collegamento<br>Tenete premuto il tasto di accensione per utilizzare le opzioni rapide del dispositivo                          |                |
| 🛃 Schermata di blocco    | Servizi                                                                                                    |                |
| 🔒 Sicurezza              | TalkBack<br>Non attivo                                                                                                    |                |
|                          | Vista                                                                                                    |                |
| A_ Lingua e inserimento  | Dimensioni carattere                                                                                                    | $(\mathbf{b})$ |
| 🗿 Cloud                  | Normale                                                                                                    |                |
| Backup e ripristino      | Non attivo                                                                                                    |                |
|                          |                                                                                                    | ^              |
|                          |                                                                                                    |                |

| Πι          | Backup e ripristino | Cloud         |         | A_ Lingua e inserimento |       | A Sicurezza            | Schermata di blocco | Servizi per la posizione                                                                                      | Personalizzato                                                                | Gestione applicazioni                                                                                                    | 📕 Batteria                                         | 🔯 Risparmio energetico | Memoria       | <b>⊘⊡</b> ⊑<br>Ç© Impostaz. |
|-------------|---------------------|---------------|---------|-------------------------|-------|------------------------|---------------------|----------------------------------------------------------------------------------------------------|-------------------------------------------------------------------------------|----------------------------------------------------------------------------------------------------|----------------------------------------------------|------------------------|---------------|-----------------------------|
| u<br>¢<br>U | Non attivo          | Ingrandimento | Normale | Dimensioni carattere    | Vista | TalkBack<br>Non attivo | Servizi             | Mostra collegamento<br>Tenete premuto il tasto di accensione per utilizzare le opzioni rapide del dispositivo | Risposta/Fine chiamata<br>Imposta la modalità di risposta/fine delle chiamate | Pronuncia delle password<br>Il dispositivo legge i curatteri inseriti nei campi delle password se l'esplorazione con il tocco è attiva | Spegnimento schermo<br>Dopo 1 minuto di inattività | Rotazione automatica   | Accessibilità |                             |
| $\rangle$   |                     |               | 6       | 0                       |       |                        |                     |                                                                                                    |                                                                               |                                                                                                    | $\odot$                                            |                        |               | 14:44                       |

Nelle **Impostazioni** troviamo diverse opzioni per modificare il funzionamento del nostro tablet per renderlo sempre più funzionale alle nostre esigenze. Non ci resta che scorrere

le varie aree per individuare le impostazioni che ci vengono proposte e che desideriamo cambiare.

### Le applicazioni

Le **applicazioni**, chiamate brevemente **App**, sono dei programmi che ci consentono di fare svariate cose con il tablet. Esistono App per giocare, per la cucina con ricette e video, per disegnare, per tenere traccia della nostra dieta o delle cure mediche, per comunicare con altri attraverso messaggi di testo, immagini, video e audio. Ogni giorno vengono prodotte nuove applicazioni e messe a disposizione negli **Store** (i negozi delle applicazioni) dove possono essere scaricate gratuitamente o pagando l'importo richiesto in caso di App a pagamento. Vediamo quali App sono presenti nel nostro tablet.

Nell'Accesso rapido tocchiamo brevemente il pulsante Applicaz. rappresentato da una griglia di quadratini.

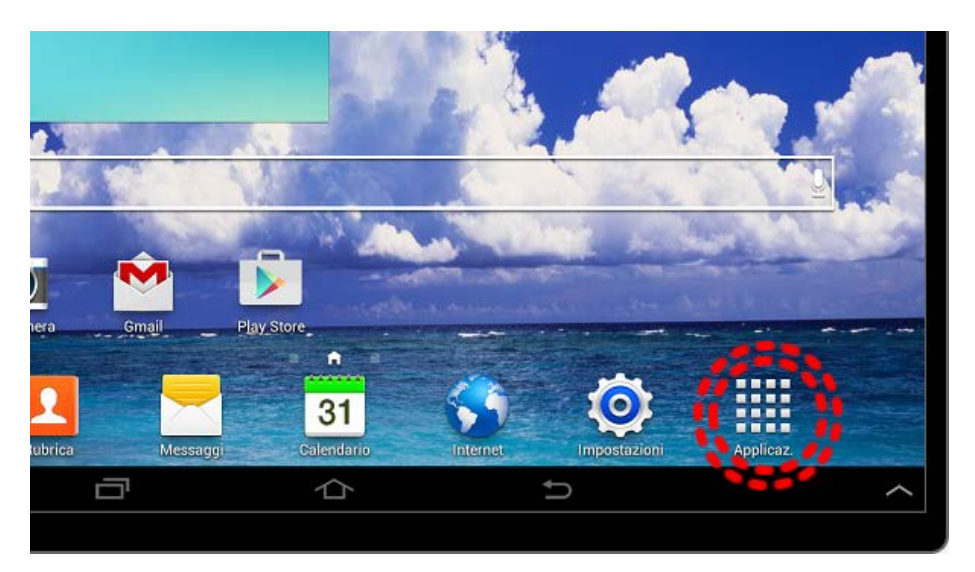

Si aprirà la schermata con tutte le **icone delle App** presenti nel nostro tablet.

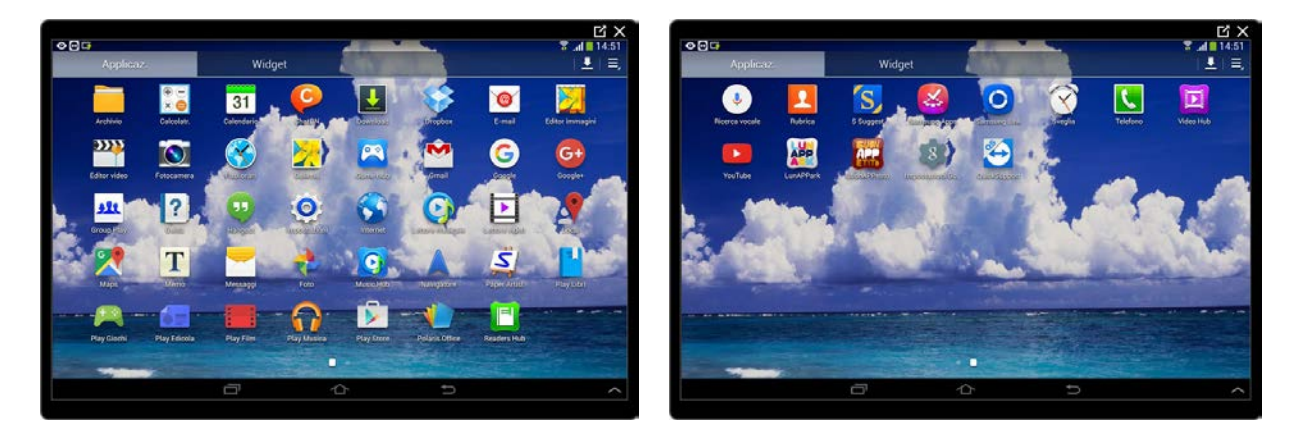

**Scorrendo verso sinistra** possiamo trovare altre schermate con altre applicazioni. Il numero delle schermate e le App presenti possono essere diverse per ognuno di noi ma il funzionamento non cambia.

Proviamo a "prendere" una di queste icone e trascinarla sulla schermata Home (o qualsiasi altra schermata) per avere a disposizione, comodamente, la scorciatoia per avviare l'applicazione corrispondente.

Una volta individuata l'Icona che desideriamo copiare sulla Home, la **tocchiamo e manteniamo il contatto con lo schermo** fino a che non apparirà sotto di noi la schermata Home

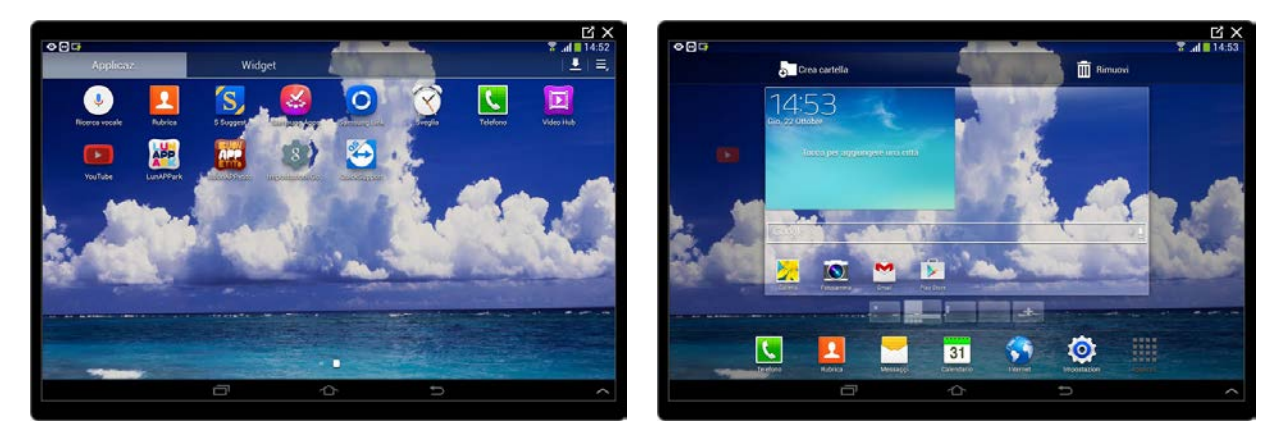

Ora possiamo **rilasciare l'Icona** staccando il dito dalla schermo. Una copia dell'Icona è ora sulla Home.

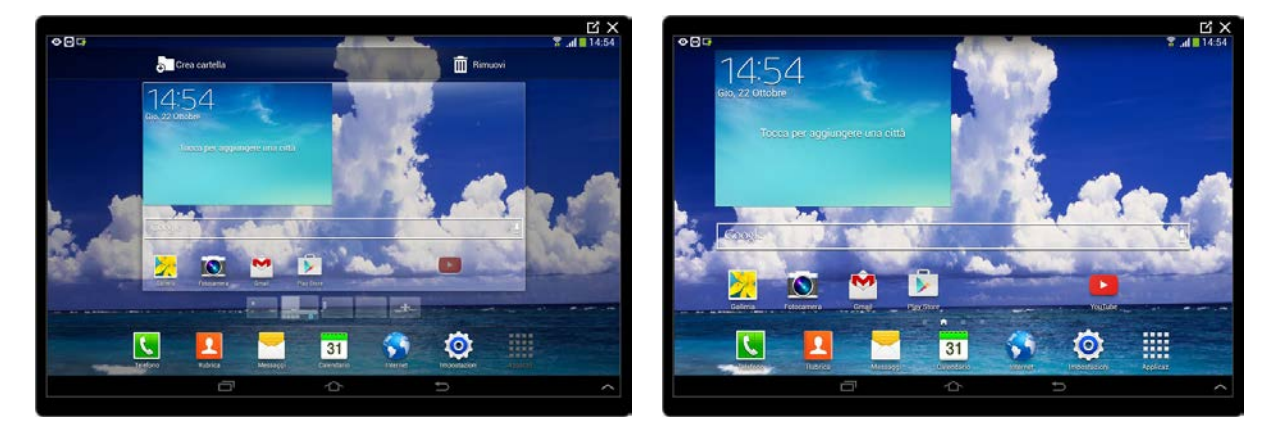

La tecnica del "toccare e mantenere il dito sullo schermo" si può applicare anche per spostare un'Icona da una schermata all'altra.

Tocchiamo e manteniamo il contatto con l'Icona appena copiata sulla Home.

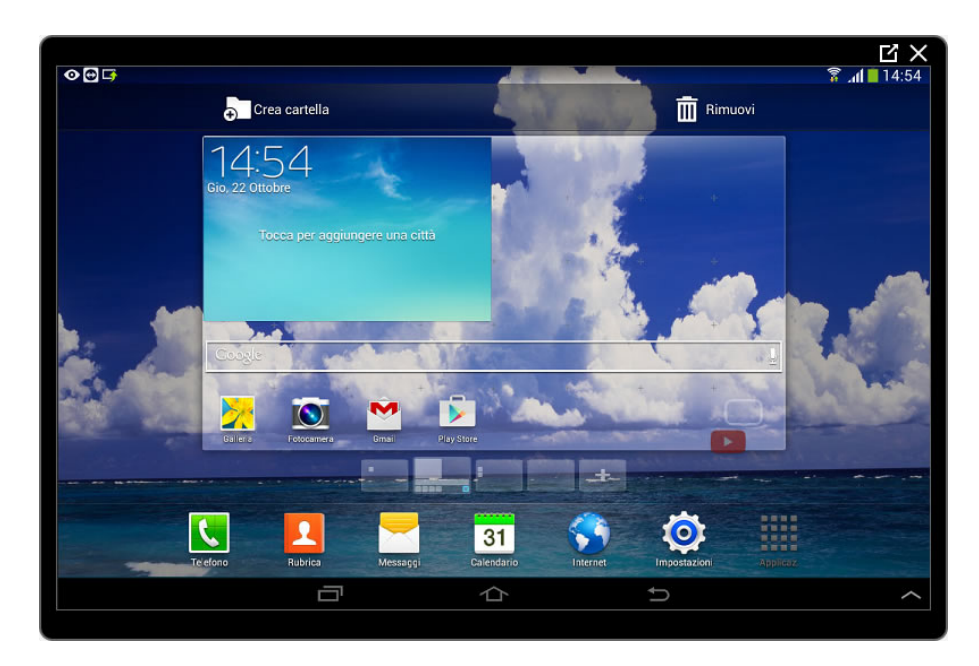

Senza staccare il dito dallo schermo, scorriamo verso destra fino a quando la schermata sotto il nostro dito scorre alla seconda schermata.

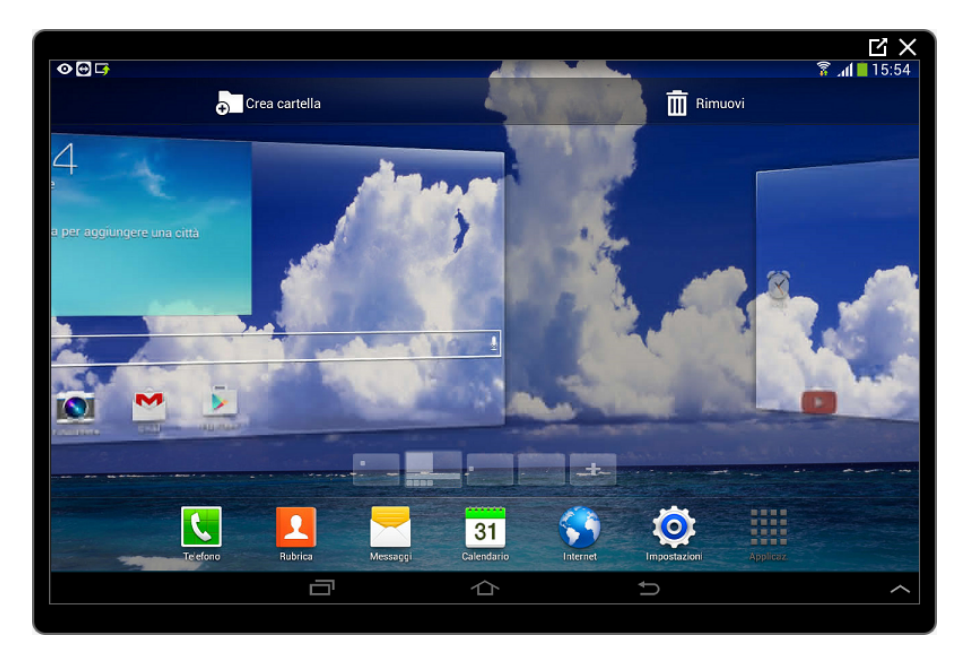

Rilasciamo ora l'Icona nella nuova schermata togliendo il contatto del dito dallo schermo.

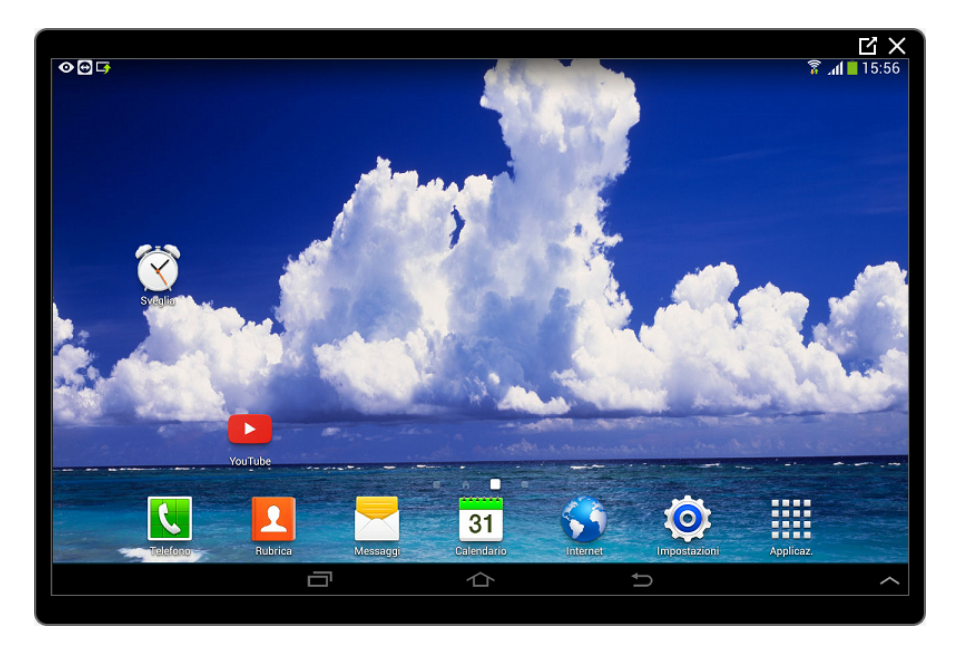

L'icona è stata spostata!

Proviamo ora ad eliminare questa Icona. Tocchiamola nuovamente ma non stacchiamo il dito dallo schermo, oltre ad apparire la schermata sotto il dito, in alto a destra, compare l'icona del Cestino.

Portiamo l'Icona, **senza mai perdere il contatto con lo schermo**, sopra il Cestino e rilasciamo il contatto. L'icona è stata cancellata.

![](_page_25_Picture_4.jpeg)

## Widget

I **Widget** sono particolari programmi che vengono eseguiti all'avvio del tablet che, grazie alla loro particolare interfaccia grafica, ci danno informazioni direttamente sulle schermata dove sono posti.

L'orologio digitale con le previsioni meteorologiche nella Home è per esempio un Widget.

I Widget sono delle funzionalità aggiuntive che alcune (non tutte) App ci propongono. Proviamo a vedere quali Widget sono presenti nel nostro tablet.

Tocchiamo il **pulsante Applicazioni** (quello con i quadratini) sull'Accesso rapido.

![](_page_26_Picture_0.jpeg)

Appaiono le App presenti nel tablet. In alto sulla schermata tocchiamo il pulsante Widget.

Anche in questo caso potremo scorrere tra le varie schermate per vedere tutti i Widget presenti.

![](_page_26_Figure_3.jpeg)

Il numero sotto il nome del Widget rappresenta la sua grandezza,  $2 \times 2$  significa due colonne per due righe,  $6 \times 4$  quattro colonne per due righe.

Tocchiamo un Widget e mantenendo il contatto con lo schermo aspettiamo la comparsa della schermata sotto il dito. Come per l'Icona dell'App possiamo spostarci (senza mai perdere il contatto con lo schermo) tra le schermate portando il dito sulla destra o sulla sinistra dello schermo.

![](_page_27_Picture_0.jpeg)

Rilasciamo il dito una volta raggiunta la schermata e la posizione desiderata.

![](_page_27_Figure_2.jpeg)

Per eliminare un Widget si eseguono gli stessi passaggi fatti per eliminare l'Icona dell'App.

Tocchiamo e manteniamo il contatto fino a quando non compare l'Icona del Cestino in alto e trasciniamo il Widget sopra di essa. Rilasciando il dito dallo schermo il Widget viene eliminato.

![](_page_28_Figure_0.jpeg)

## Tastiera

Diamo ora uno sguardo alle funzionalità della tastiera integrata.

Prima di tutto abbiamo bisogno di avviare un'App che ci consenta di scrivere qualcosa attivando automaticamente la tastiera.

**Tocchiamo** il pulsante **Applicazioni**. Aperta la schermata assicuriamoci di visualizzare le App e non i Widget toccando il pulsante in alto **Applicazioni** (abbreviato in **Applicaz**.).

![](_page_28_Picture_5.jpeg)

Cerchiamo e tocchiamo **l'Icona Memo** (può andare bene anche un'altra App che ci consenta di scrivere del testo).

26

![](_page_29_Figure_0.jpeg)

Avviata l'App la tastiera integrata si apre automaticamente per consentirci l'inserimento del testo.

![](_page_29_Figure_2.jpeg)

La tastiera virtuale integrata è molto simile ad una tastiera fisica nella disposizione delle lettere e dei numeri. **Per scrivere** è sufficiente **toccare il carattere desiderato**.

| -000  |                      |          |                   | ĽX<br>7 al∎15:03 | -004    |     |             |           |     |              |                          | Ci X<br>7  |
|-------|----------------------|----------|-------------------|------------------|---------|-----|-------------|-----------|-----|--------------|--------------------------|------------|
| Menio | < T Nuovo promemoria | X Ar     | nn. 🗸 Salva 🚍     |                  | Meriii) |     | K T Nuovo p | romemoria | ×   | Ann. 🗸 Salva | <b>3</b> , <u>113</u> 18 |            |
|       | <u>c</u>             |          |                   |                  |         |     | Ciao        |           |     |              | N<br>Disate an           |            |
|       |                      |          | 22/18/2016, 16:02 |                  |         |     |             |           |     | 22/30/2015,  | 16.02                    |            |
| Ciao  |                      | c        | Come              | • 🔘              |         | Cia |             | 0         | iao |              | Ciro                     | ۲          |
| 1 2   | 3 4                  | 5 6      | 7 8               | 9 0              | 1       | 2   | 3           | 4 5       | 6   | 7            | 8 9                      | 0          |
| q w   | e r t                | y u      | i o               | p 🛯              | q       | w   | e r         | t         | y u | i            | o p                      | <b>€</b> 3 |
| a s   | d f                  | g h j    | k I               | 4                | a       | S   | d           | fg        | h   | j k          | 1                        | 4          |
| t z   | x c v                | b n      | m ,!              | .* 1             | Ť       | z   | x c         | v         | b n | m ,          | 1 .?                     | t          |
| Sym 👼 | 0                    | Italiano |                   | Sym 🌡            |         |     | Hakano      |           |     |              |                          |            |
|       | đ                    | Δ        | 5                 | ^                |         |     | ð           |           | Ŷ   | Ð            |                          | ^          |

Queste sono alcune funzioni dei pulsanti della tastiera

![](_page_30_Figure_1.jpeg)

Toccando il pulsante **Sym** possiamo cambiare i pulsanti della tastiera per **ottenere alcuni dei simboli più utilizzati**.

![](_page_30_Figure_3.jpeg)

Il **pulsante 1/2** (prima pagina di due) apre ulteriori simboli.

![](_page_30_Figure_5.jpeg)

Per tornare alla tastiera "normale" tocchiamo sul pulsante ABC.

![](_page_30_Figure_7.jpeg)

Ci eserciteremo con la tastiera nella Pratica guidata *Creare e salvare un documento di testo.* 

![](_page_32_Picture_0.jpeg)

#### www.paneeinternet.it

![](_page_32_Picture_2.jpeg)